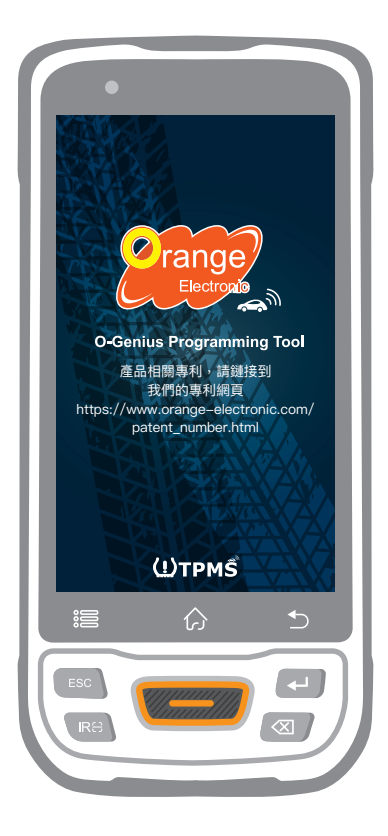

## O-Genius

TPMS 診斷工具

# 操作說明書

Tire Pressure Monitoring System

ID COPY 專利號碼 1.8031064C3 2.1522602 3.CN101881699B 4.JP5463568

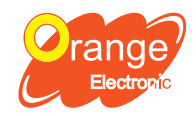

**Orange Electronic Co., Ltd.** (Headquarter) 5F, NO.29, Keya Rd. Central Taiwan Science Park, Taichung 42881, Taiwan service@orange-electronic.com

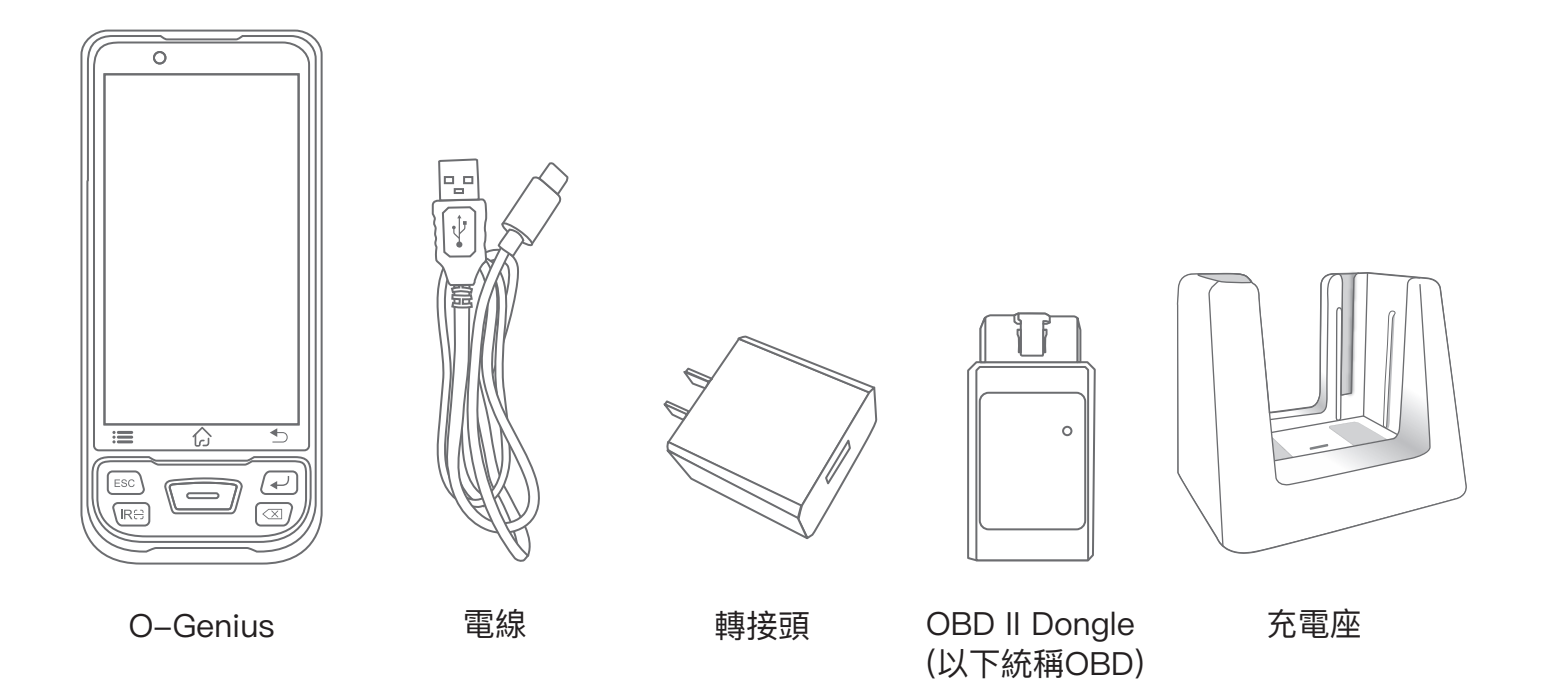

規格

| 操作系統<br>處理<br>記                    | Android 9.0<br>八核處理器<br>3GB RAM & 32GB ROM<br>5寸 1280x720<br>13 MP<br>Wi-Fi; 藍芽 5.0; Type C (USB 2.0)<br>3.8V lithium-polymer battery ; 7500 mAh<br>-10°C to 50°C (4°F to 122°F)<br>-20°C to 70°C (-4°F to 158°F)<br>465公克 |
|------------------------------------|----------------------------------------------------------------------------------------------------|
| 工作電壓<br>工作電流<br>藍芽<br>工作溫度<br>儲存溫度 | DC 12V<br><50mA<br>5<br>– 30 °C to 75°C (–22°F to 167°F )<br>– 40 °C to 85°C (–40°F to 185°F )                                                                                                    |

### 建立新帳戶

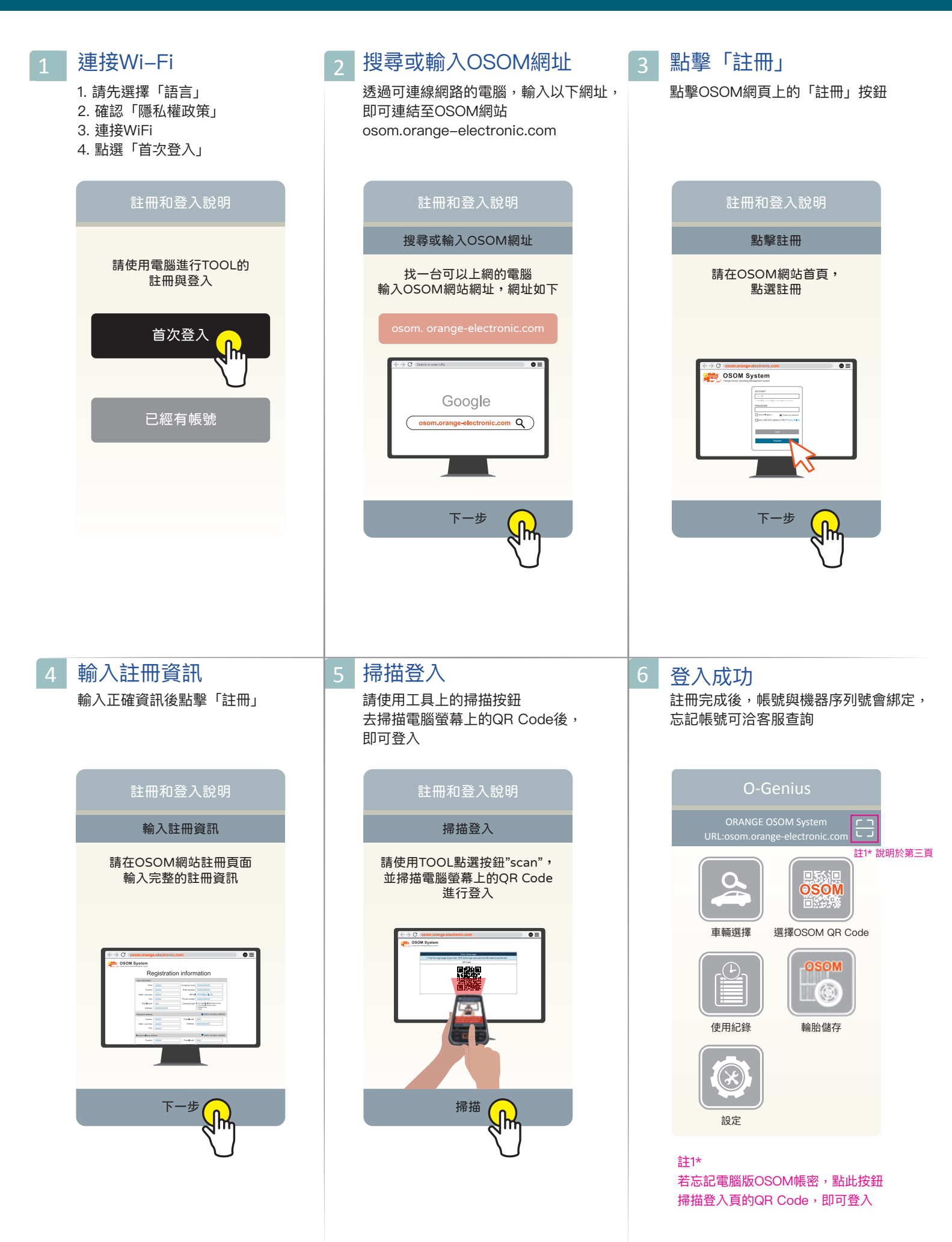

| 1 任選車輛選擇方式                                                                                                    | 2 選擇品牌、車款、年份                                                                                                    | 3 選擇「讀取感測器」                                                                                                    |
|----------------------------------------------------------------------------------------------------|----------------------------------------------------------------------------------------------------|----------------------------------------------------------------------------------------------------|
| <section-header><section-header><section-header><section-header><section-header><section-header><section-header><section-header><section-header><section-header><section-header><section-header></section-header></section-header></section-header></section-header></section-header></section-header></section-header></section-header></section-header></section-header></section-header></section-header>                                                                                                    | <ul> <li>O-Genius (TW) ② ①</li> <li>選擇品牌</li> <li>新搜尋</li> <li>①</li> <li>●</li> <li>●&lt;</li></ul> | <image/> <image/> <image/> <section-header><section-header><section-header><section-header><section-header><section-header></section-header></section-header></section-header></section-header></section-header></section-header> |
| 4 選擇「讀取感測器」<br>選擇「讀取感測器」<br>去讀取感測器資料 ★ 讀取 ② 注 BMW寶馬/iX/2021->                                                                                                    | 5<br>完成                                                                                                    |                                                                                                    |
| 並非所有原廠感測器         都包含溫度、電池狀態         「」」」」」」」         「」」」」」」         「」」」」」」         「」」」」」         「」」」」」         「」」」」」         「」」」」」         「」」」」」         「」」」」」         「」」」」」         「」」」」」         「」」」」」         「」」」」」         「」」」」」         「」」」」」         「」」」」         「」」」」         「」」」」         「」」」」         「」」」」         「」」」」」         「」」」」」         「」」」」」         「」」」」         「」」」」         「」」」」         「」」」」         「」」」         「」」」         「」」」         「」」」         「」」」         「」」」         「」」」         「」」」         「」」」         「」」」         「」」」         「」」」         「」」」         「」」」         「」」」         「」」」         「」」」         「」」」         「」」         「」」         「」」         「」」 <td>ID       psi       C       電池         左前       OCE8742B       34       26       正常         右前       石前       石前       石前       石前         右後       日       日       日       日         左後       日       日       日       日         近後       日       日       日       日         近後       日       日       日       日         近後       日       日       日       日         近日       日       日       日       日         近後       日       日       日       日         一       日       日       日       日         近日       日       日       日       日         近日       日       日       日       日         近日       日       日       日       日         近日       日       日       日       日         近日       日       日       日       日         1000000000000000000000000000000000000</td> <td></td> | ID       psi       C       電池         左前       OCE8742B       34       26       正常         右前       石前       石前       石前       石前         右後       日       日       日       日         左後       日       日       日       日         近後       日       日       日       日         近後       日       日       日       日         近後       日       日       日       日         近日       日       日       日       日         近後       日       日       日       日         一       日       日       日       日         近日       日       日       日       日         近日       日       日       日       日         近日       日       日       日       日         近日       日       日       日       日         近日       日       日       日       日         1000000000000000000000000000000000000                                                                                                    |                                                                                                    |

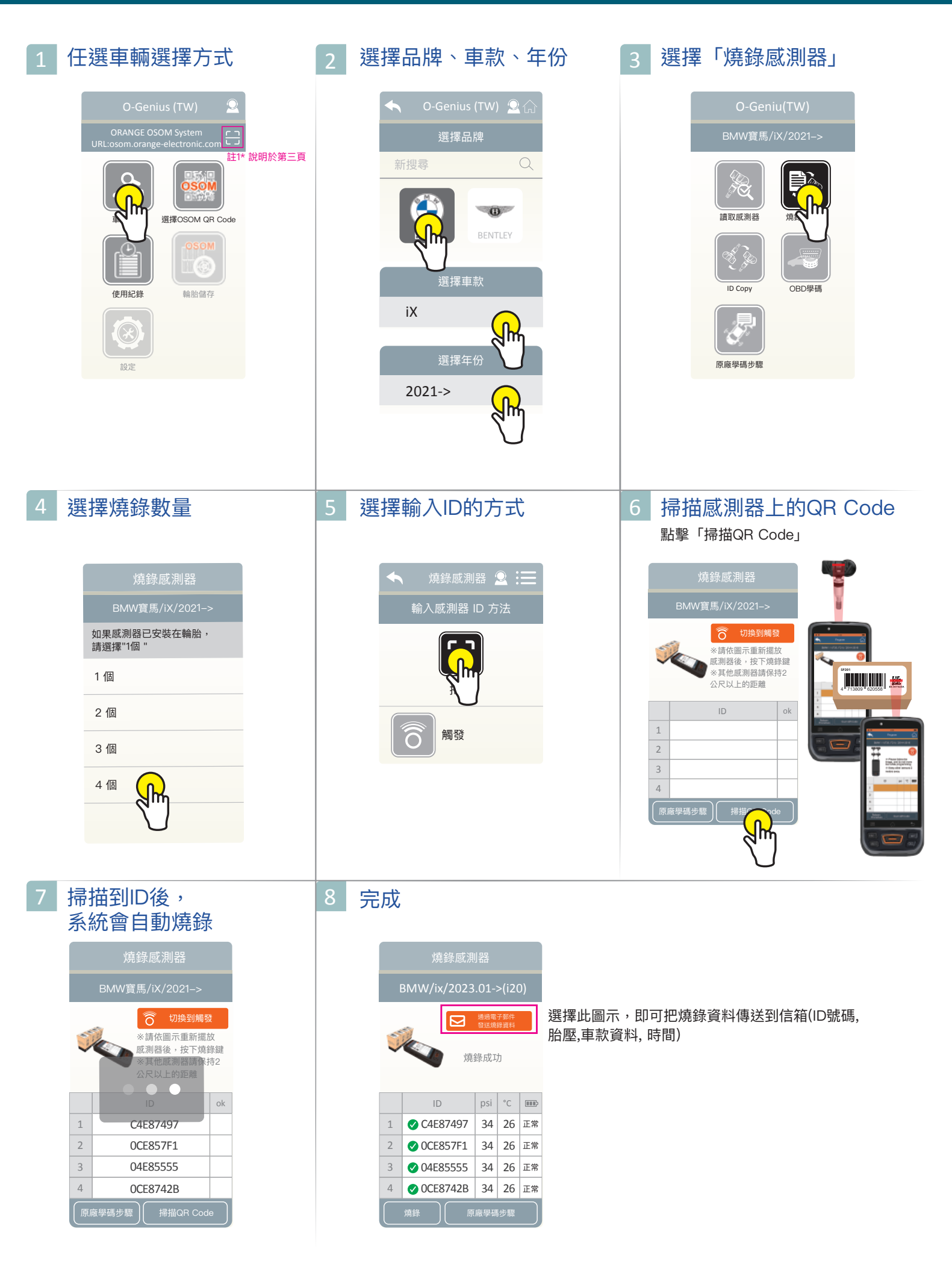

### ID Copy-單顆燒錄

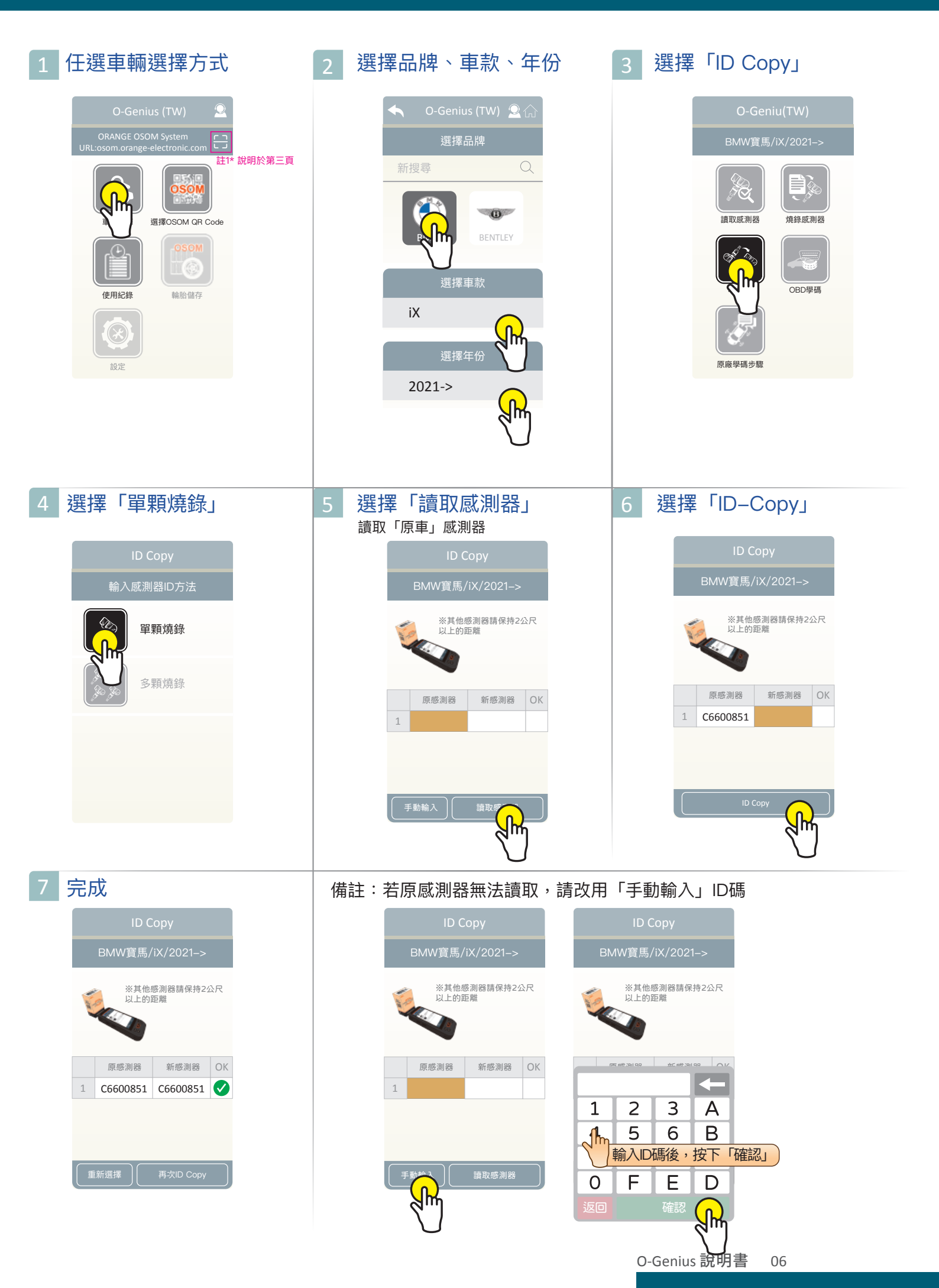

## ID Copy-多顆燒錄

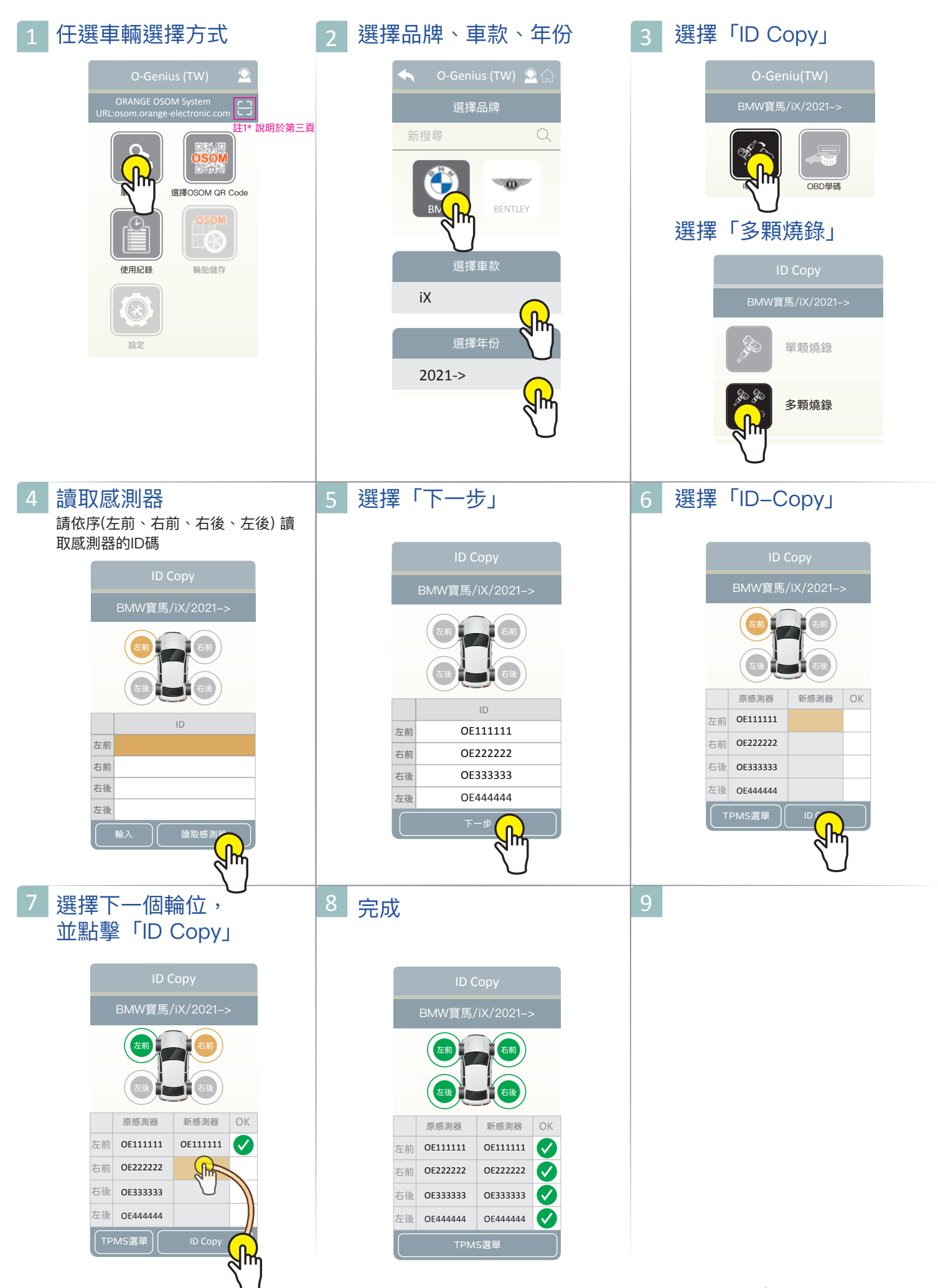

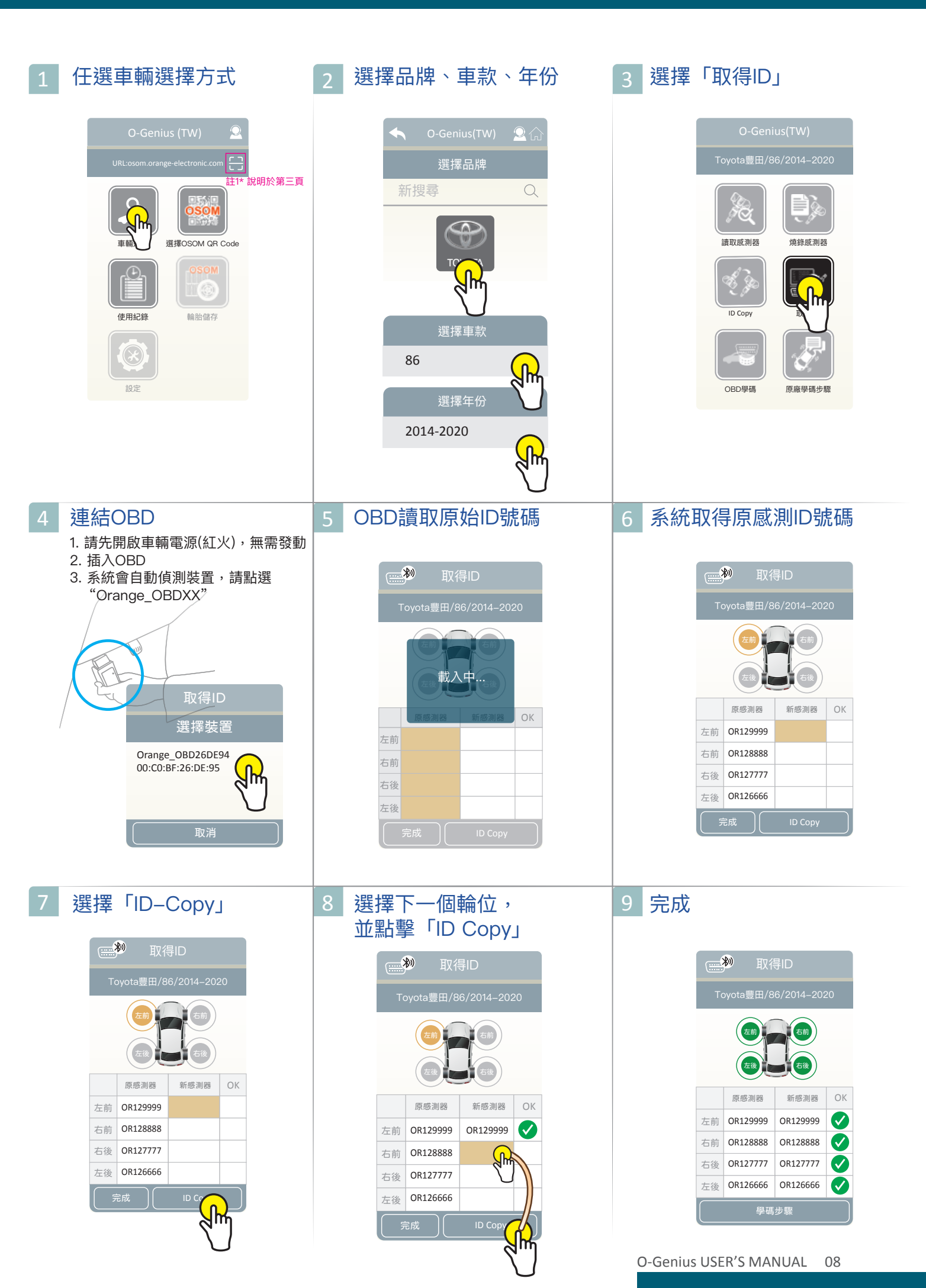

#### OBD學碼

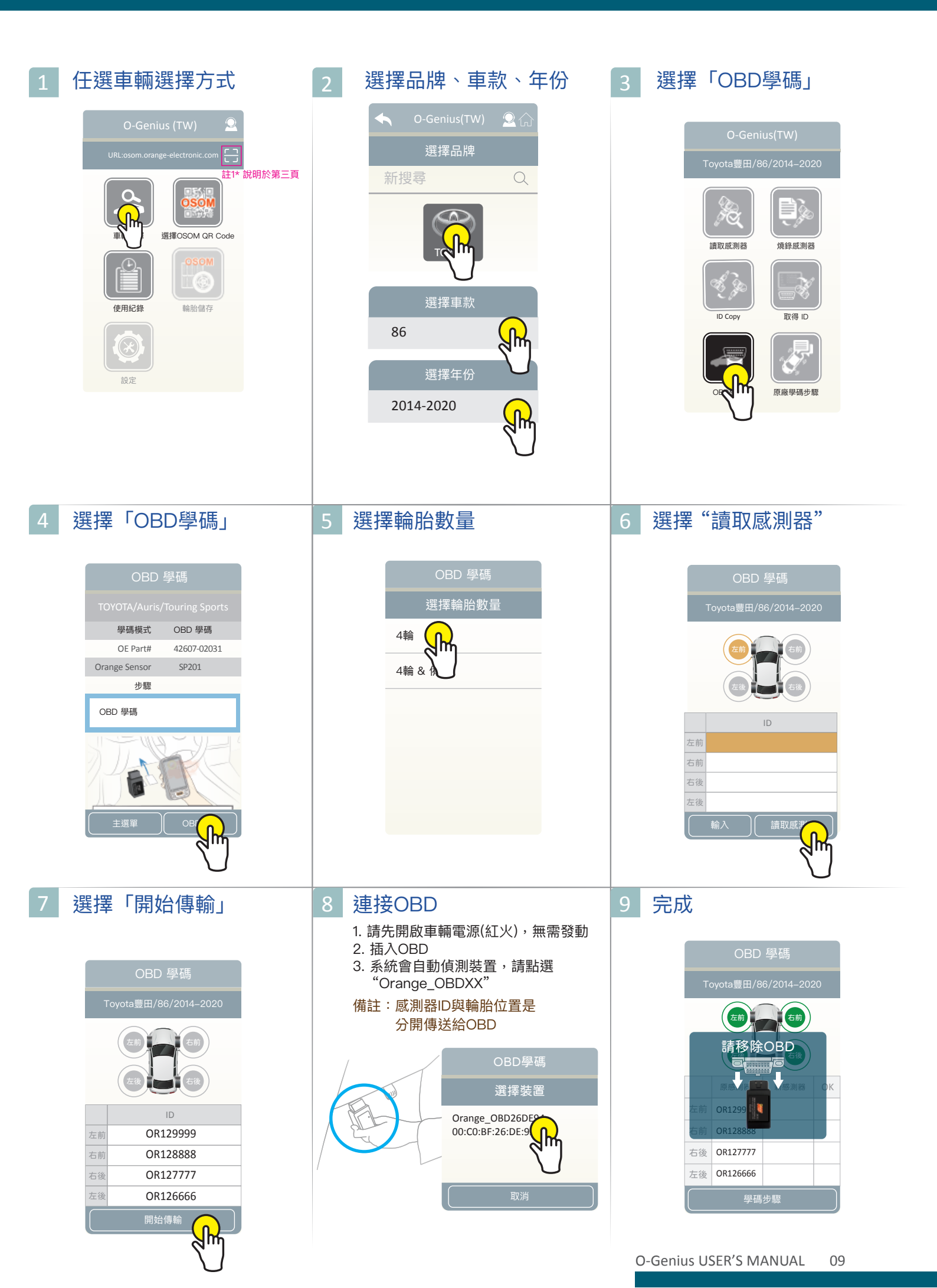

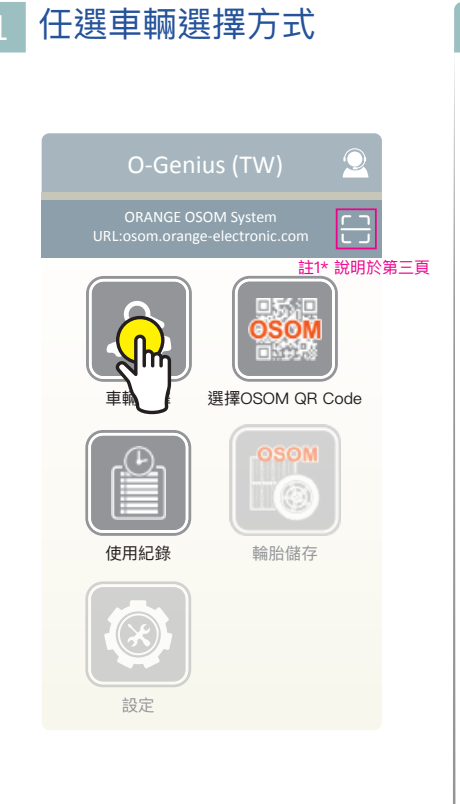

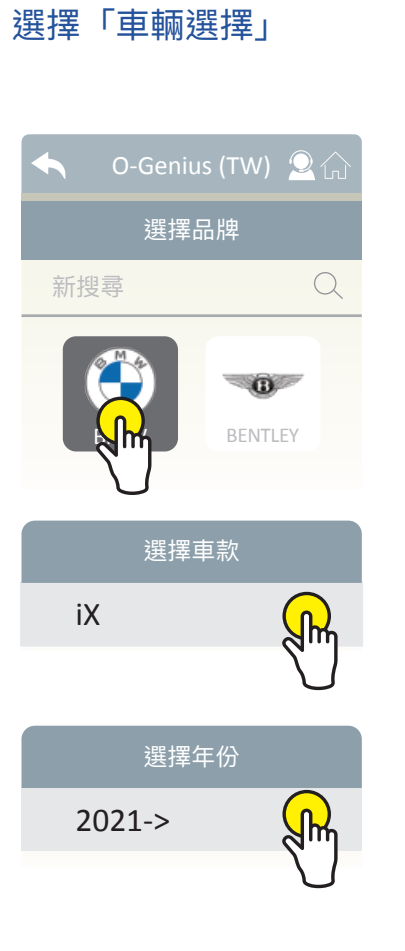

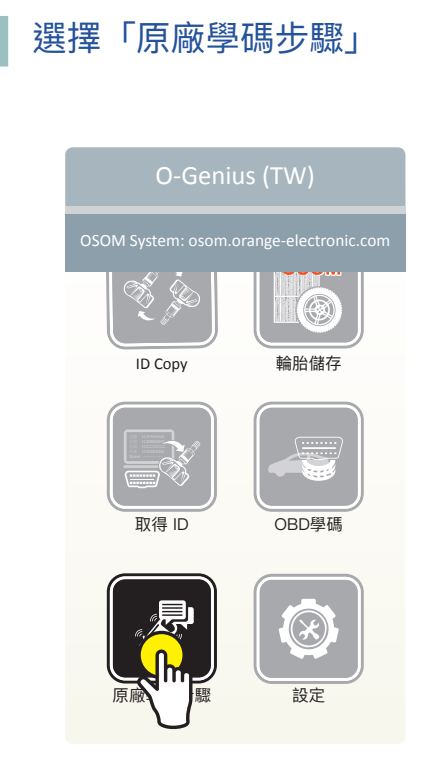

#### 4 完成

# 

## 輪胎儲存

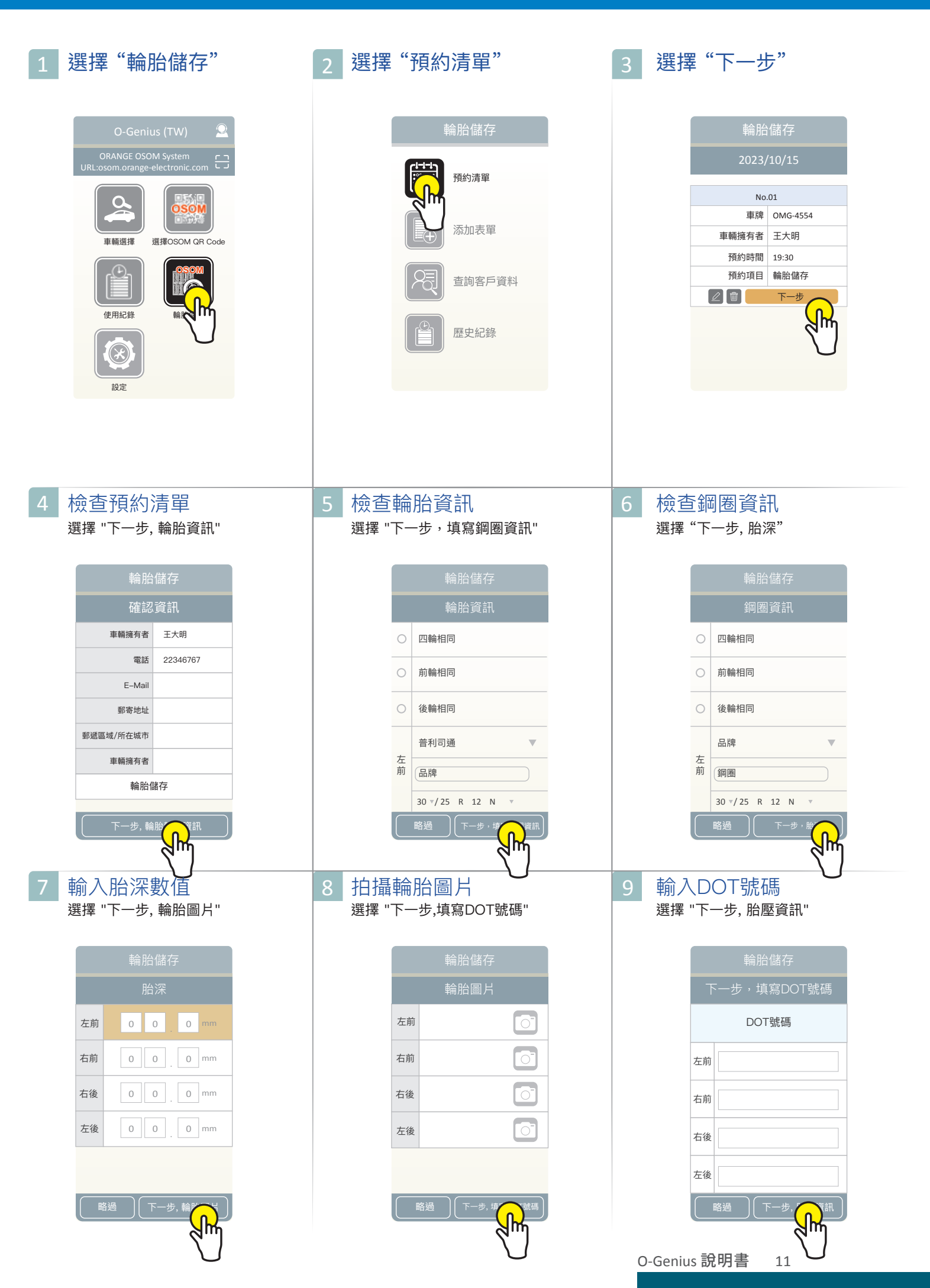

## 輪胎儲存

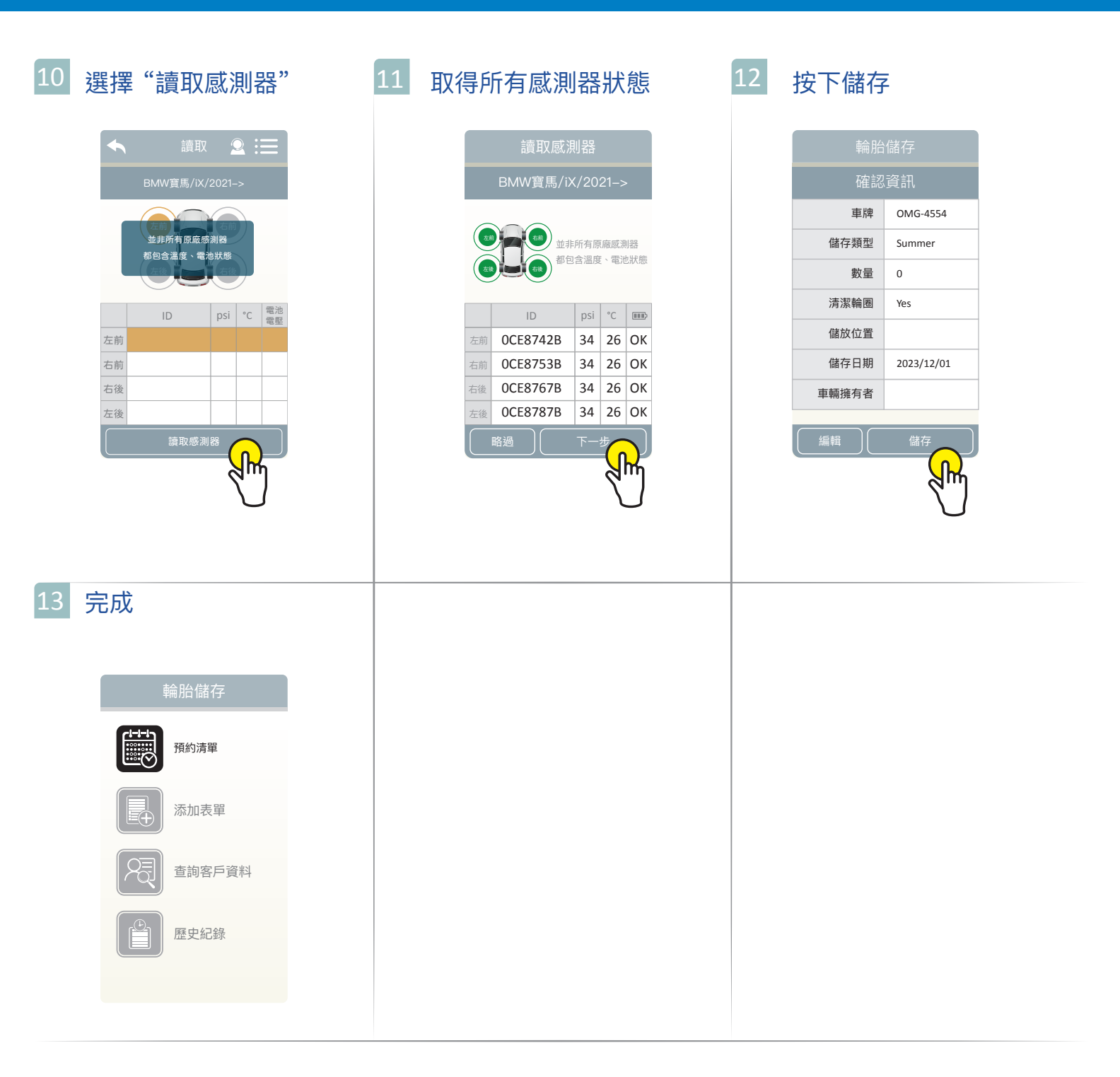

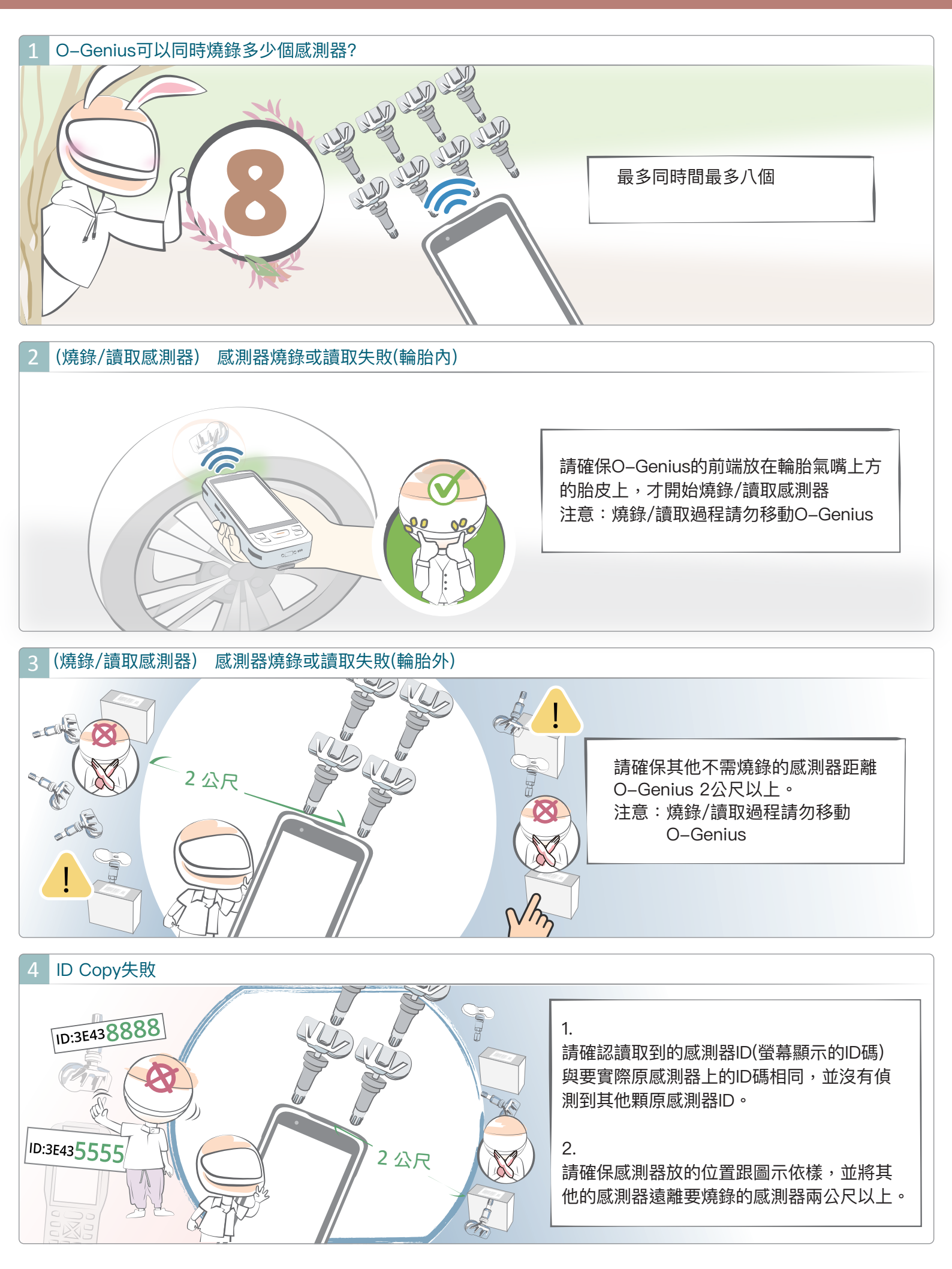

#### 5 可以透過「取得ID」的功能,進行OBD 資料的傳輸嗎?

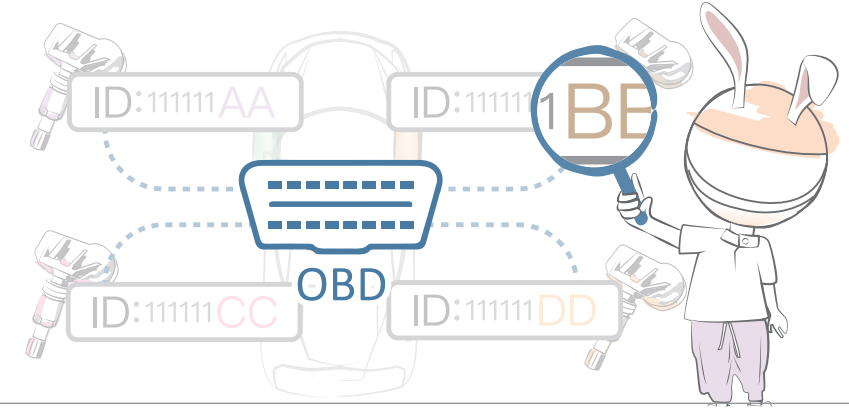

不可以,「取得ID」的功能僅允許讀取汽 車ECU中的感測器ID號碼。 如需更改汽車ECU中的感測器ID號碼,請 使用OBD學碼功能

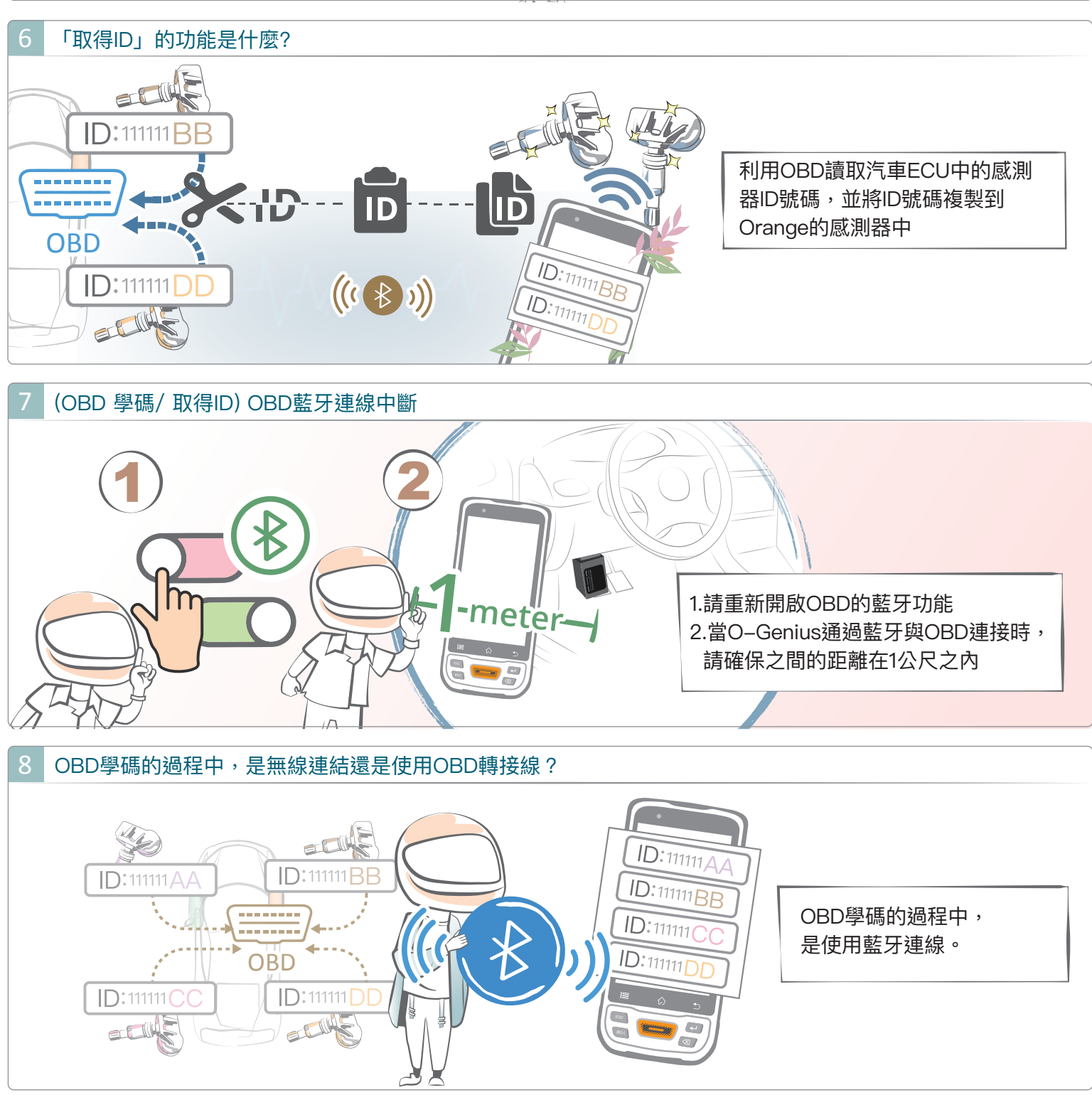

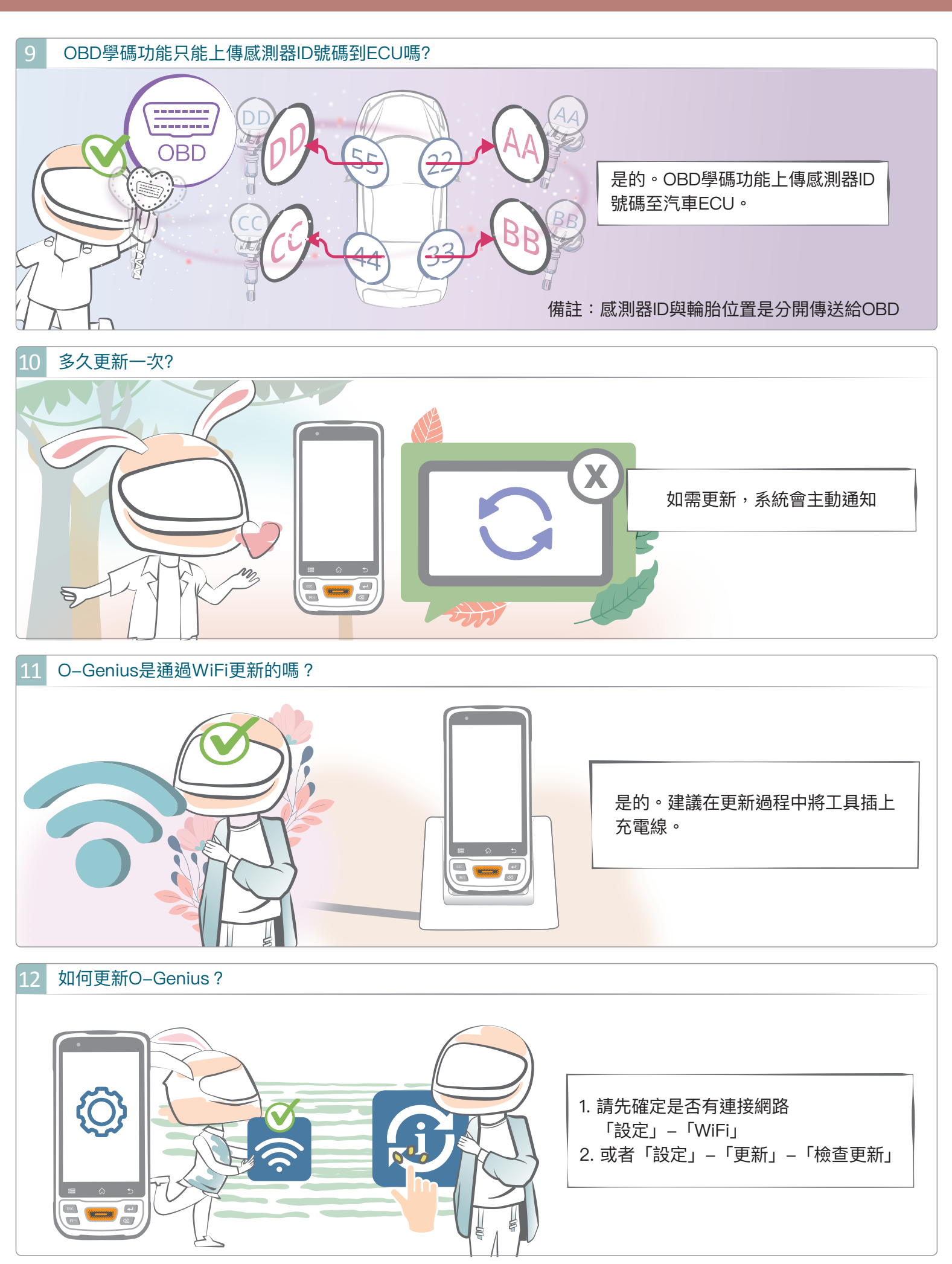

### 13 沒有連結Wifi可以使用O-Genius嗎?

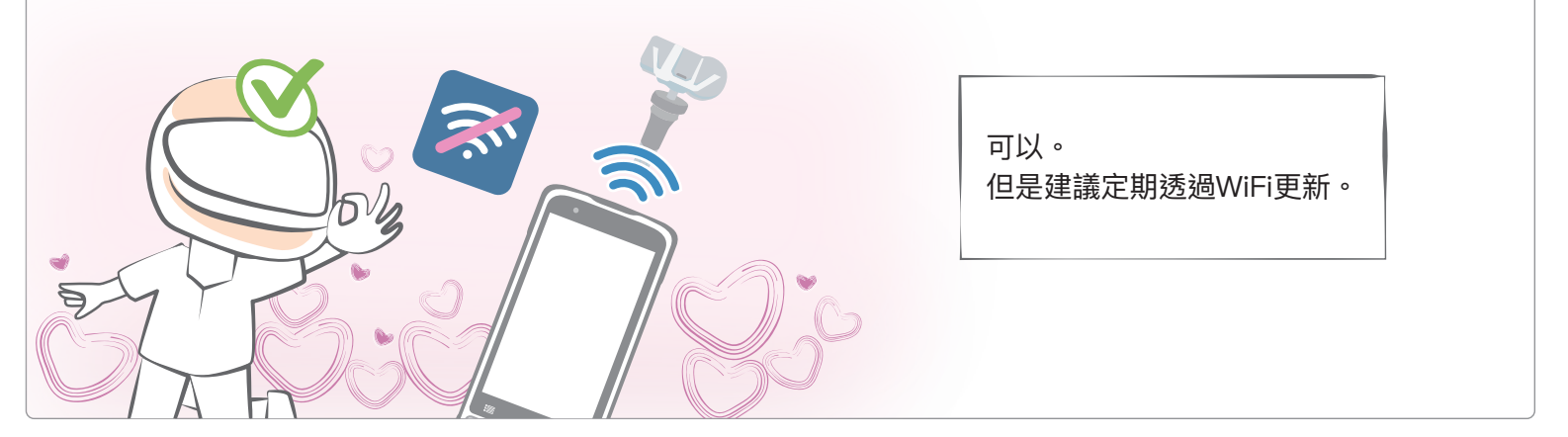